# フォトアルバムを作成しましょう

2024/09/03

### 1. フォトアルバムの主な機能と設定

フォトアルバムでできること

- 写真などの画像や動画を管理できます。
- 動画の埋め込みコードを生成できます。
- アルバムをいくつでも作ることができます。アルバムの中にサブアルバムも作ることができます。また、写真と動画が混在したアルバムも作成できます。
- 「表示設定」で画像を押下した時に拡大表示させることができます。
- チェックをつけたアルバム、画像、動画を個別に削除・ダウンロードすることができます。
   ※ゲストの場合は許可された画像や動画のダウンロードのみ
- アップロードできる画像のファイル拡張子はjpg, png, gif, zipです。

【フォトアルバム設定画面】

|   | <b>無題]</b><br>1 2 3<br>安定変更新規作成表示設定 | フォトアルバム の へ 、        4       5       フォトアルバム選択 権限設定       フレーム編集   フレーム削除 |
|---|-------------------------------------|---------------------------------------------------------------------------|
| 1 | 設定変更                                | ②で作成したアルバムの名称や画像・動画のアップロードサイズ<br>の上限、画像サイズの大きさなどの設定を変更できます。               |
| 2 | 新規作成                                | フォトアルバムを新規作成します。                                                          |
| 3 | 表示設定                                | フレームごとの表示方法を設定します。                                                        |
| 4 | フォトアルバム選択                           | フォトアルバムが複数ある場合、当該フレームに表示させるアル<br>バムを選択します。                                |

|   |      | 設定変更新規作成表示設定フォ                                          | トアルバム選択 権限設定 フレーム編集                                     |
|---|------|---------------------------------------------------------|---------------------------------------------------------|
|   |      | フォトアルバム名                                                | 作成日                                                     |
|   |      | テストアルバム                                                 | 2024/09/03 13:32                                        |
|   |      | O テスト1                                                  | 2024/03/29 16:07                                        |
|   |      | <b>×</b> ‡ 7 )                                          | シセル 🗸 表示フォトアルバム変更                                       |
| 5 | 権限設定 | 通常は編集権限のない編集者権<br>を許可する場合は、ここで編集者<br>す。<br>設定変更新規作成表示設定 | 権限を付与したアカウントに編集<br>者の「投稿できる」に✔を入れま<br>フォトアルバム選択 権限設定 フレ |
|   |      |                                                         | 投稿                                                      |
|   |      | モデレータ                                                   | □ 投稿できる                                                 |
|   |      | 編集者                                                     | ☑ 投稿できる                                                 |
|   |      |                                                         | ★キャンセル ▼ 更新                                             |

#### 1-1. フォトアルバムの新規作成

フォトアルバムプラグインの歯車マーク⇒①の「新規作成」から新しいフォトアルバムを作成すること ができます。

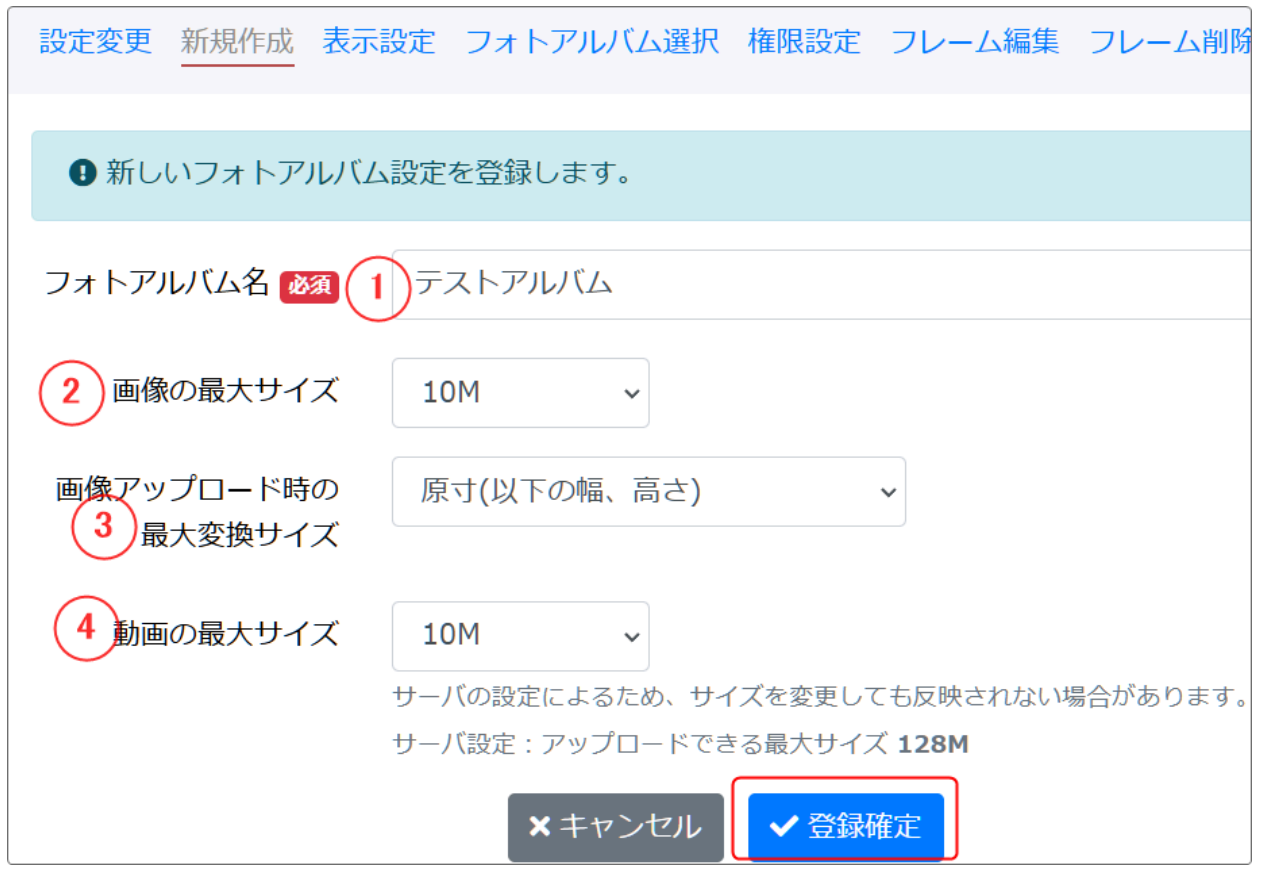

#### ※サーバの設定により、反映されない場合があります。サーバの最大サイズ:128M

| 1      | フォトアルバム名             | フォトアルバムの名称を設定します。<br>ここで設定したアルバム名は「フォトアルバム<br>選択」タブの一覧に表示されます。    |
|--------|----------------------|-------------------------------------------------------------------|
| 2<br>4 | 画像の最大サイズ<br>動画の最大サイズ | 10M<br>2M<br>5M<br>10M<br>20M<br>50M<br>100M<br>200M<br>1G<br>無制限 |

| 3 | <br>  画像アップロード字の最大変換サイズ |             |   |
|---|-------------------------|-------------|---|
| ٢ |                         | 原寸(以下の幅、高さ) | ~ |
|   |                         | 原寸(以下の幅、高さ) |   |
|   |                         | 大(1200px)   |   |
|   |                         | 中(800px)    |   |
|   |                         | 小(400px)    | c |
|   |                         | 極小(200px)   |   |
|   |                         | · · · -·    |   |

## 1-2. フォトアルバムの表示設定

| 設定変更新規作成表示                    | 設定 フォトアルバム選択 権限設定 フレーム編集 フレーム削除                                    |
|-------------------------------|--------------------------------------------------------------------|
| <ul> <li>フレームごとの表示</li> </ul> | 安定を変更します。                                                          |
| 5 ダウンロード                      | ● 表示しない ○ 表示する<br>ゲスト権限でのダウンロード処理の表示を制御します。(編集権限がある場合は表示されま<br>す。) |
| 6 投稿日                         | • 表示しない ○ 表示する                                                     |
| 7動画埋め込みコード                    | ● 表示しない ○ 表示する                                                     |
| 8アルバム並び順                      | 名前順(昇順)                                                            |
| 9 写真並び順                       | 名前順(昇順)                                                            |
|                               | ★ キャンセル ◆ 変更確定                                                     |

| 5 | ダウンロード    | ゲストのダウンロードを許可する場合は、ここを「表示する」にしま<br>す。      |
|---|-----------|--------------------------------------------|
| 6 | 投稿日       | 表示する場合は、ここを変更します。                          |
| 7 | 動画埋め込みコード | ここを「表示する」にすると、動画の埋め込み用コードを自動生成し<br>て表示します。 |

| 8<br>9 | アルバム並び順<br>写真並び順 | アルバムや写真の並び順を設定します。 |   |
|--------|------------------|--------------------|---|
|        |                  | 名前順(昇順)            | ~ |
|        |                  | 名前順(昇順)            |   |
|        |                  | 名前順(降順)            |   |
|        |                  | 登録日(古い順)           |   |
|        |                  | 登録日(新しい順)          |   |
|        |                  |                    |   |

#### 💡 注意!

アルバム・写真の並び順は、名前順か登録日順以外の任意の文字では設定できません。 名前や登録日以外で設定したい場合は、たとえば名前の前に数字で順番を入れるなど名前を変 更して自動で並ぶようにする、もしくは一度データを削除して表示したい順番に登録し直すしかあ りません。

## 2. フォトアルバムを作成しましょう

フォトアルバムには、以下の追加・作成方法があります。 ① アルバムを作成し、その中に複数の画像や動画をアップロードする ②、③ 画像単体や動画単体でアップロードする

例:フォトアルバム名「テストアルバム」の中に「アルバム1」を作成し、単独で画像「サンプル画像1」、動画 「サンブル動画」を格納した場合

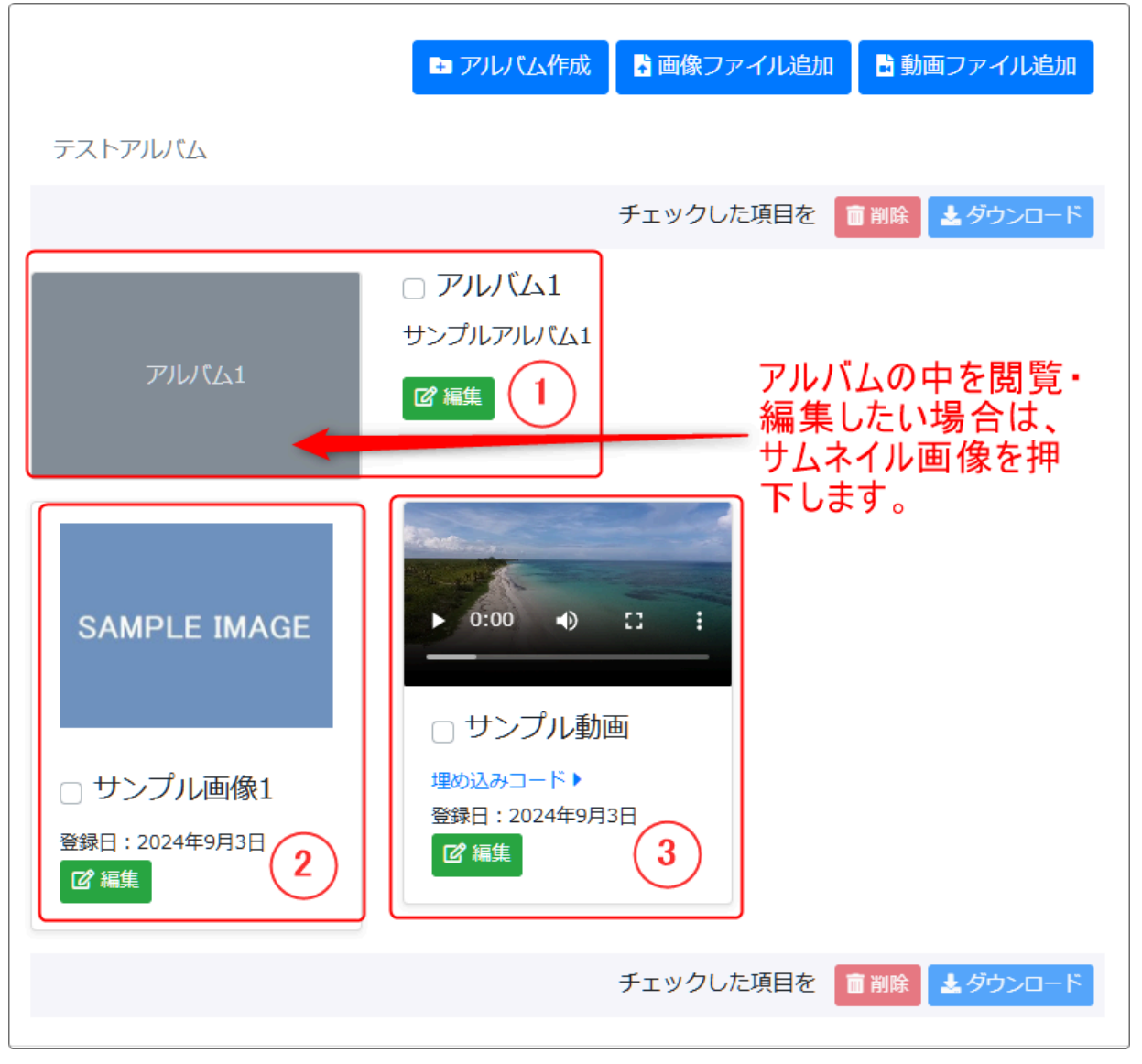

アルバムの中を編集・閲覧したい場合は、アルバムのサムネイル(表紙)を押下します。 画像を押下すると拡大表示され、動画を押下すると動画が再生されます。

次は実際にアルバムを作成して、その中にさらにサブアルバムや画像・動画をアップロードする方法 を説明します。 ① フォトアルバム名「テストアルバム」の中に「アルバム1」を作成する際には、 下します。

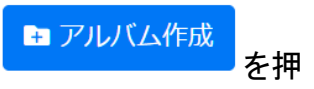

|         | 🖙 アルバム作成    | ▲ 画像ファイル追加 | 🔓 動画ファイル追加   |
|---------|-------------|------------|--------------|
| アルバム名 🚧 | ГЛИКА1      |            |              |
| 説明      | 説明はここにはいります | ここに説明を入力   | できます。        |
|         | キャンセル       | 作成         |              |
| テストアルバム |             |            |              |
|         |             | チェックした項目を  | 前削除 🛃 ダウンロード |

アルバム名を入れたら、「作成」を押下します。 説明も入力することができます。

※ここで作成したアルバムというのは、「アルバム1」という名称のアルバム(器、フォルダ)だけです。作成しただけでは中には何も入っていません。

画面の説明です。

 $\square$ 

|              | ▶ アルバム作成                                                               | 🖥 画像ファイル追加       | 🖥 動画ファイル追加    |
|--------------|------------------------------------------------------------------------|------------------|---------------|
| テストアルバム      |                                                                        | 2                | )             |
|              |                                                                        | チェックした項目を        | 前削除 🛃 ダウンロード  |
| 771UTG1<br>3 | <ul> <li>アルバム1</li> <li>説明はここにはいりま</li> <li>ご 編集</li> <li>6</li> </ul> | ます 5 チェックした項目を [ | ■ 削除 ▲ ダウンロード |

| 1      | 「テストアルバム」                   | フォトアルバムプラグインに作成したアルバム名                                                  |  |
|--------|-----------------------------|-------------------------------------------------------------------------|--|
| 2<br>7 | 「削除」「ダウンロード」<br>②と⑦はどちらでも同じ | ④のアルバム名や画像名、動画名の<br>ルバムやファイルを削除またはダウンロードします。<br>※ゲストのダウンロードは設定で許可した場合のみ |  |
| 3      | 「アルバム1」                     | サムネイルです。<br>アルバムでは、ここを押下するとそのアルバムを開くことができま<br>す。                        |  |
| 4      | 「□アルバム1」                    | アルバム作成で設定したタイトル                                                         |  |
| 5      | 「説明はここにはいりま<br>す」           | アルバムやファイルアップロードした際に説明を入力すると、ここに表示されます。                                  |  |
| 6      | 編集                          | アルバムのタイトルや説明を編集できます。                                                    |  |

【アルバム内にサブアルバムを作成するには】

アルバム(例では「アルバム1」)の中にさらのサブアルバムを作成することも可能です。作成方法は、「2-1. アルバム作成」と同じです。

アルバム名と必要なら説明を設定して、作成します。

さらにサブアルバムの中には、以下の図のようにさらにアルバム作成、画像ファイル追加、動画ファ イル追加などができます。

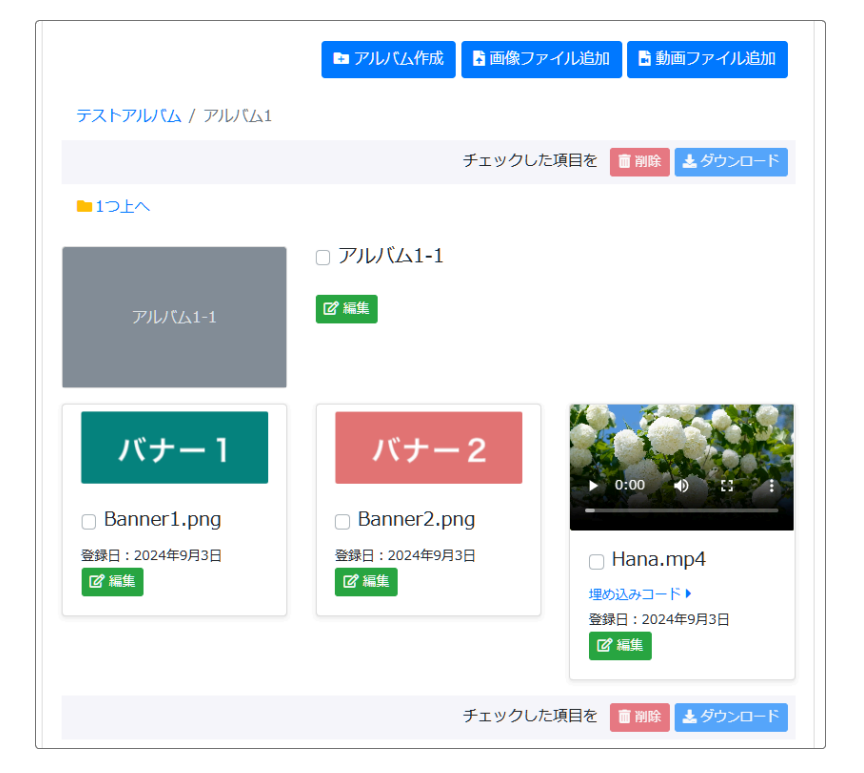

「1つ上へ」を押下すると、親のア ルバムに戻ることができます。

※フォトアルバムプラグインは、階層 構造を持ったフォルダ(キャビネット) のようなイメージです。

### 2-2. 画像ファイル追加

| 画像ファイルを追加 | 加する場合は、                                                 | ┣                       | 像ファイル追加                     | ボタンを押下します。     |
|-----------|---------------------------------------------------------|-------------------------|-----------------------------|----------------|
|           | き アルバ                                                   | 山作成                     | 🖥 画像ファイル追加                  | 🖥 動画ファイル追加     |
| 画像ファイル 🜌  | 400x300.jpg<br>jpg, png, gif, zip を許可<br>zip の場合は展開され、こ | します。<br>フォルダが           | デルレム (サブアルレム)               | 参照 となり、登録されます。 |
| タイトル      | サンプル画像<br>空の場合、ファイル名を                                   | タイトルと                   | こして登録します。(zipの均             | 島合はファイル名が入ります) |
| 説明        |                                                         |                         |                             | h              |
| アルバム表紙    | ゴロジッティングすると、フ                                           | 。<br>アノレノヾムኣ            | の表紙に使われます。                  |                |
|           | キャン<br>アップロードで<br>保存時の幅、高さの                             | ンセル<br>できる最大<br>D最大px J | 追加<br>マサイズ 10M<br>原寸(変換しない) |                |

基本的なアップロード方法はアルバムと同じです。 説明を入れる場合は、「説明」欄に入力します。

アップロードできる最大サイズと画像の大きさは <u>1-1. フォトアルバムの新規作成</u> で設定されたもの になります。

💡 「アルバム表紙」について

画像ファイルの場合、「アルバム表紙」に✔を入れる項目が表示されます。 ここに✔を入れると、それがアルバム内のファイルである場合はその画像がアルバムのサムネイ ル部分に表示されるようになります。

アルバム内の画像でない場合は、ここに✔を入れても何もおこりません。

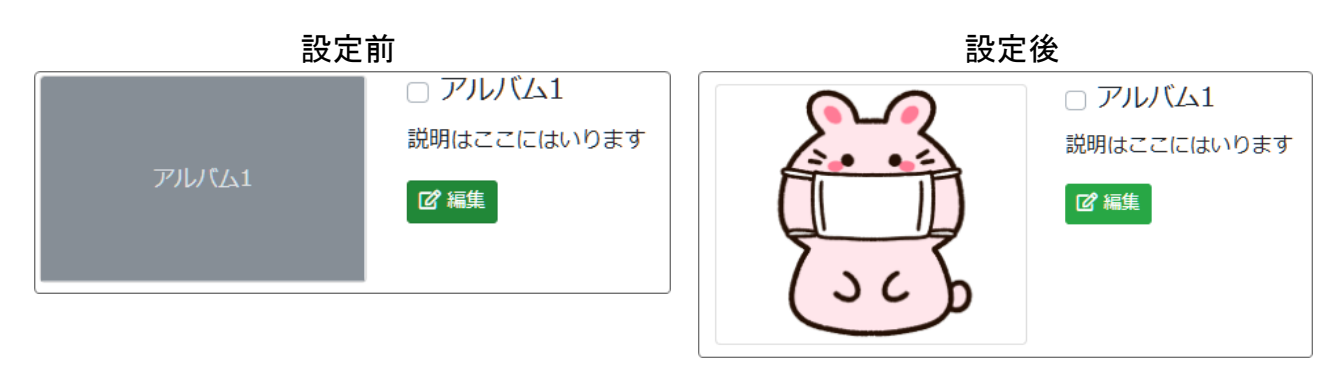

◆画像ファイルの場合は、画像のサムネイルを押下すると拡大表示になります。

### 2-3. 動画ファイル追加

動画ファイルを追加する場合は、

す。

|           | ➡ アルバム作成 🚦 画像ファイル追加 🖥 動画ファイル追加                  |
|-----------|-------------------------------------------------|
| 動画ファイル 必須 | sea6399 (720p).mp4     参照       mp4 を許可します。     |
| ポスター画像    | sozai_image_260301.png<br>jpg, png, gif を許可します。 |
| タイトル      | サンブル動画<br>空の場合、ファイル名をタイトルとして登録します。              |
| 説明        | ここに説明が入ります                                      |
| アルバム表紙    | □ チェックすると、ポスター画像がアルバムの表紙に使われます。                 |
|           | キャンセル<br>アップロードできる最大サイズ 10M                     |

🖥 動画ファイル追加

を押下してPCの中から動画を選択して開きま

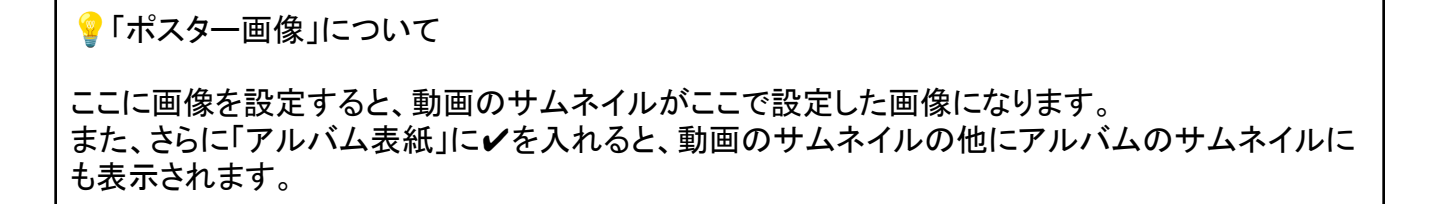

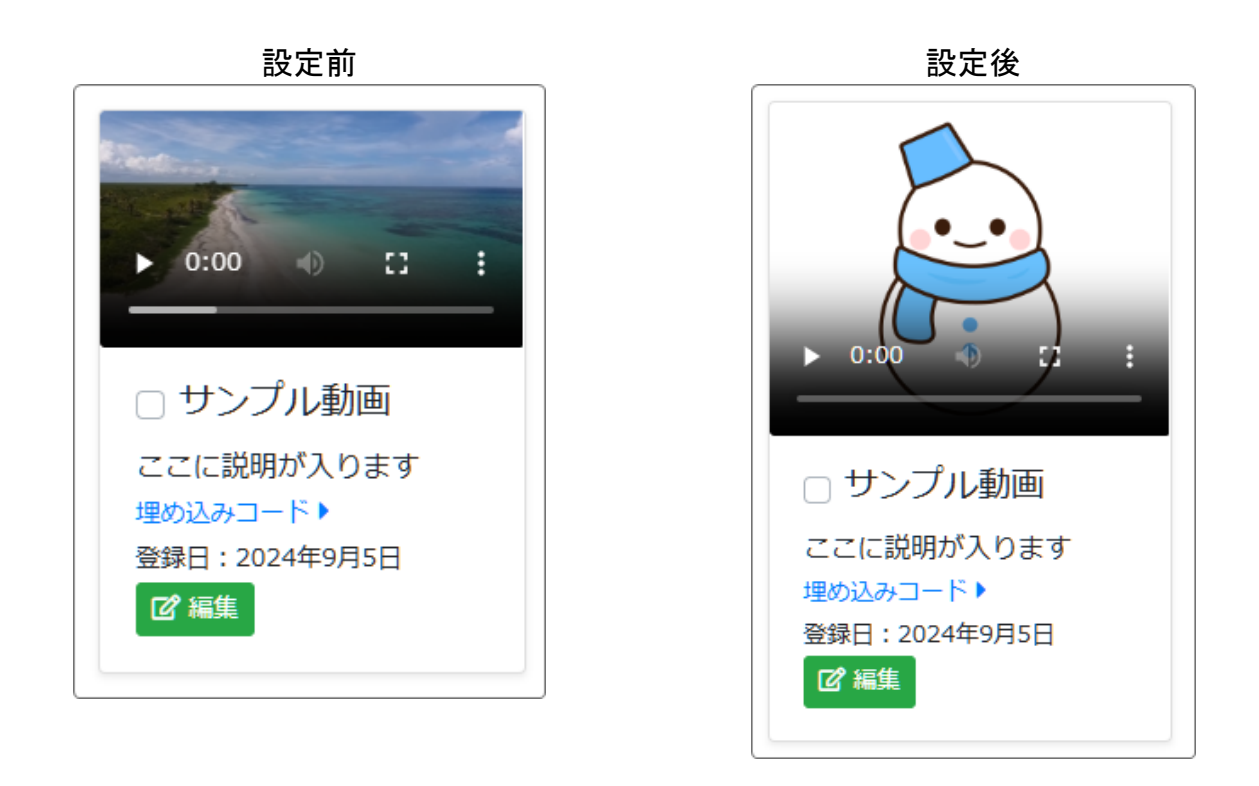

◆埋め込みコードは、設定で表示設定にすると表示されます。

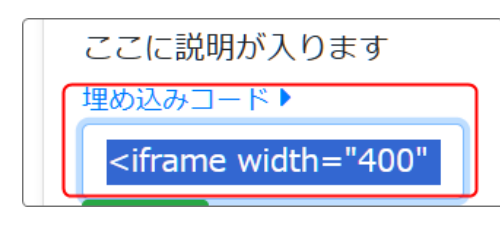

このボタンが表示されている場合、押下するとコードが表示されますので、それをコピーしてサイト用の埋め込み コードを取得することができます。

▶動画は、サムネイルを押下すると再生を開始します。さらに全面表示にすることも可能です。

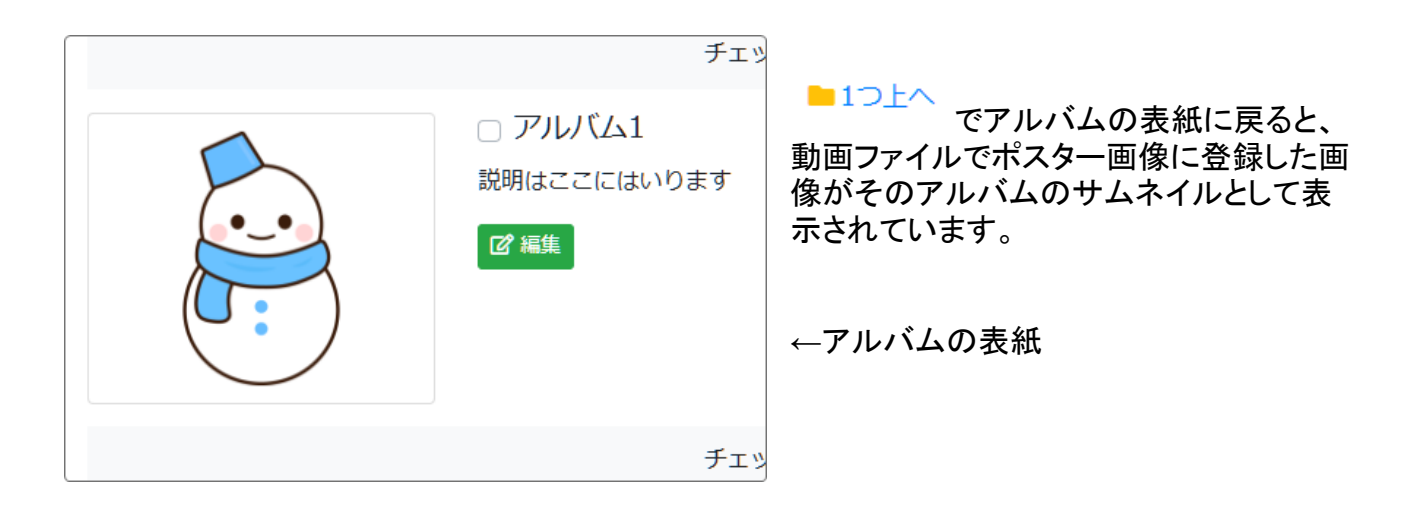

## 3. 削除とダウンロードについての注意

フォトアルバムでは、削除とダウンロードについて注意しなければならないことがあります。

#### 3-1. 削除について

削除をする場合、「フレーム削除」で削除する場合、「フォトアルバム」で削除する場合、個々のアル バムやファイルで削除する場合の3つの方法があります。

それぞれの削除方法によって、データの取扱い方法が変わってきます。違いを認識し、目的にあった方法で削除しましょう。

3-1-1. フレーム削除の場合

フォトアルバムプラグインの歯車マーク⇒フレーム削除でフレームごと削除します。 この場合、フォトアルバムやデータは削除されません。

再度フレームを設置して、「フォトアルバム選択」で以前のアルバムを選択して表示アルバムを変更 すれば再現することが可能です。

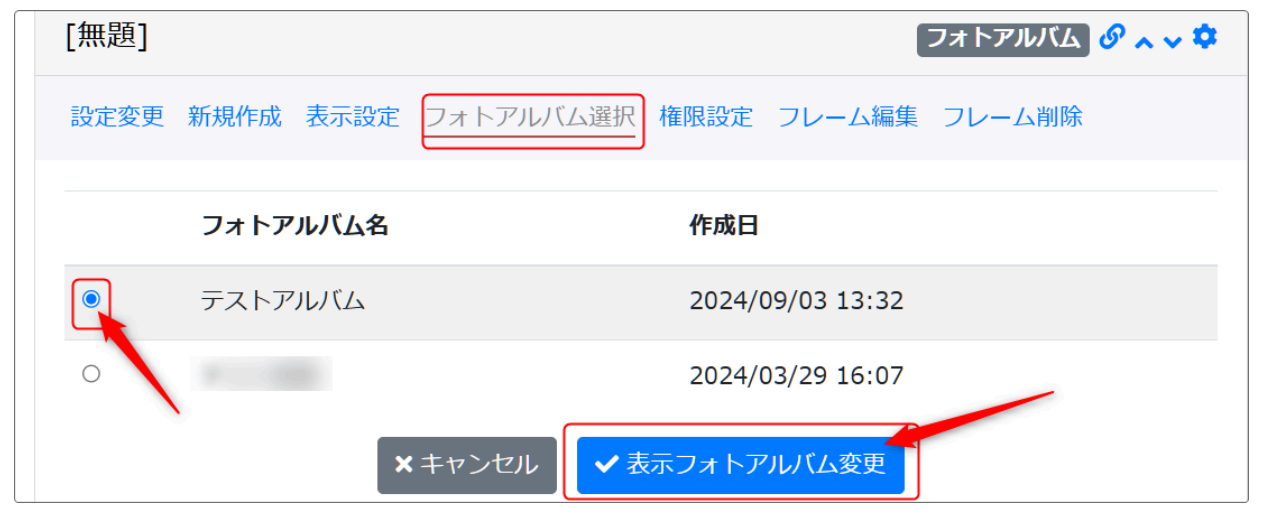

3-1-2. アルバム削除の場合

アルバムを削除した場合は、データもサーバ上から削除されます。 <u>削除したデータは元に戻せませんので、注意してください。</u>

アルバム削除は、歯車マーク⇒設定変更⇒削除から行います。

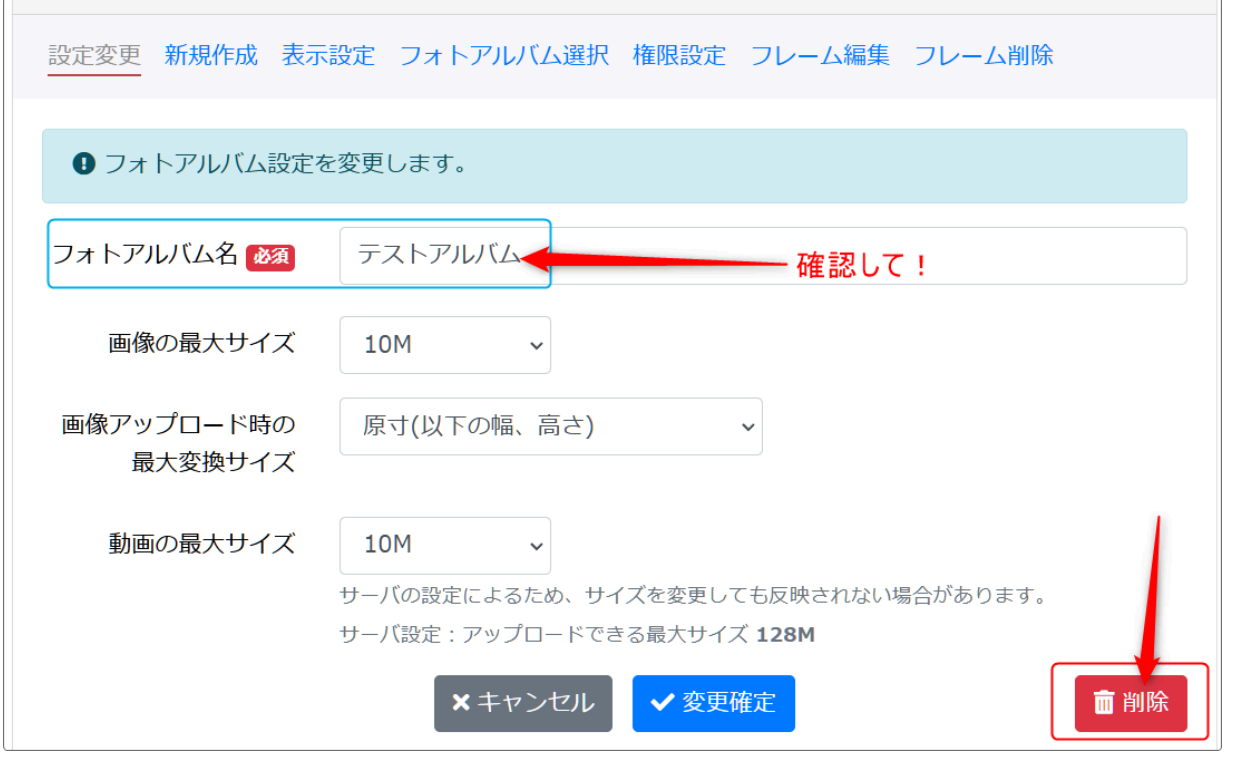

※フォトアルバムは削除すると元に戻せません。「削除」ボタンを押下する前に必ずフォトアルバム名 を確認するようにしましょう。

3-1-3. サブアルバムや画像・動画などの個々のファイル削除の場合 アルバムは残したまま、特定のサブアルバムや画像・動画のファイルだけを削除したい場合は、削 除したいアルバムやファイルのタイトル横にある□に↓を入れ、削除ボタンを押下します。

削除ボタンは、アルバムやファイルを選択すると押下できるようになります。

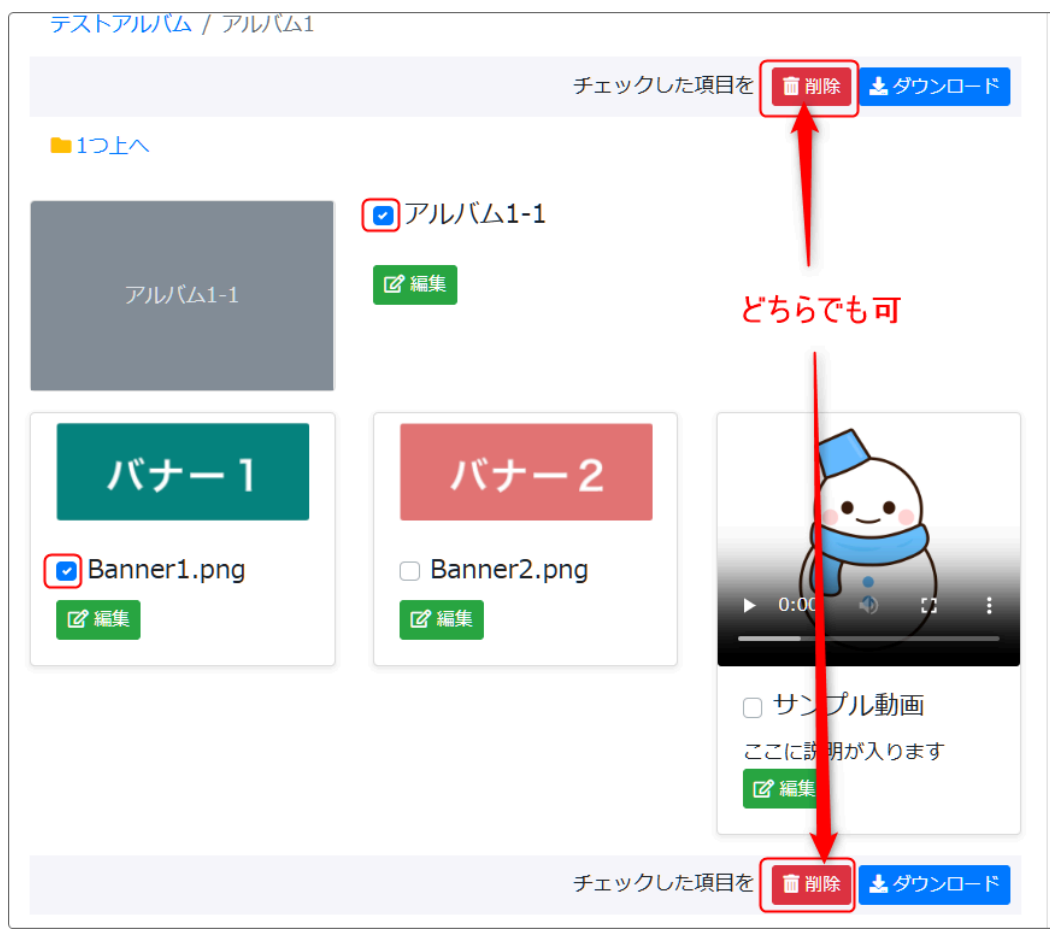

ここで削除したデータもサーバ上から削除されます。 削除したデータは元に戻せませんので、注意してください。

### 3-2. ダウンロードについて

削除同様、ダウンロードしたいアルバムやファイルを選択後に「ダウンロード」を押下します。

ただし、ダウンロード可能なのは編集者以上の権限を付与されたアカウントのみです。 ゲストの場合は、フォトアルバムの設定(<u>1-2. フォトアルバムの表示設定</u>)で許可する必要がありま す。

ダウンロードの権限がないアカウントは、このボタンが表示されません。

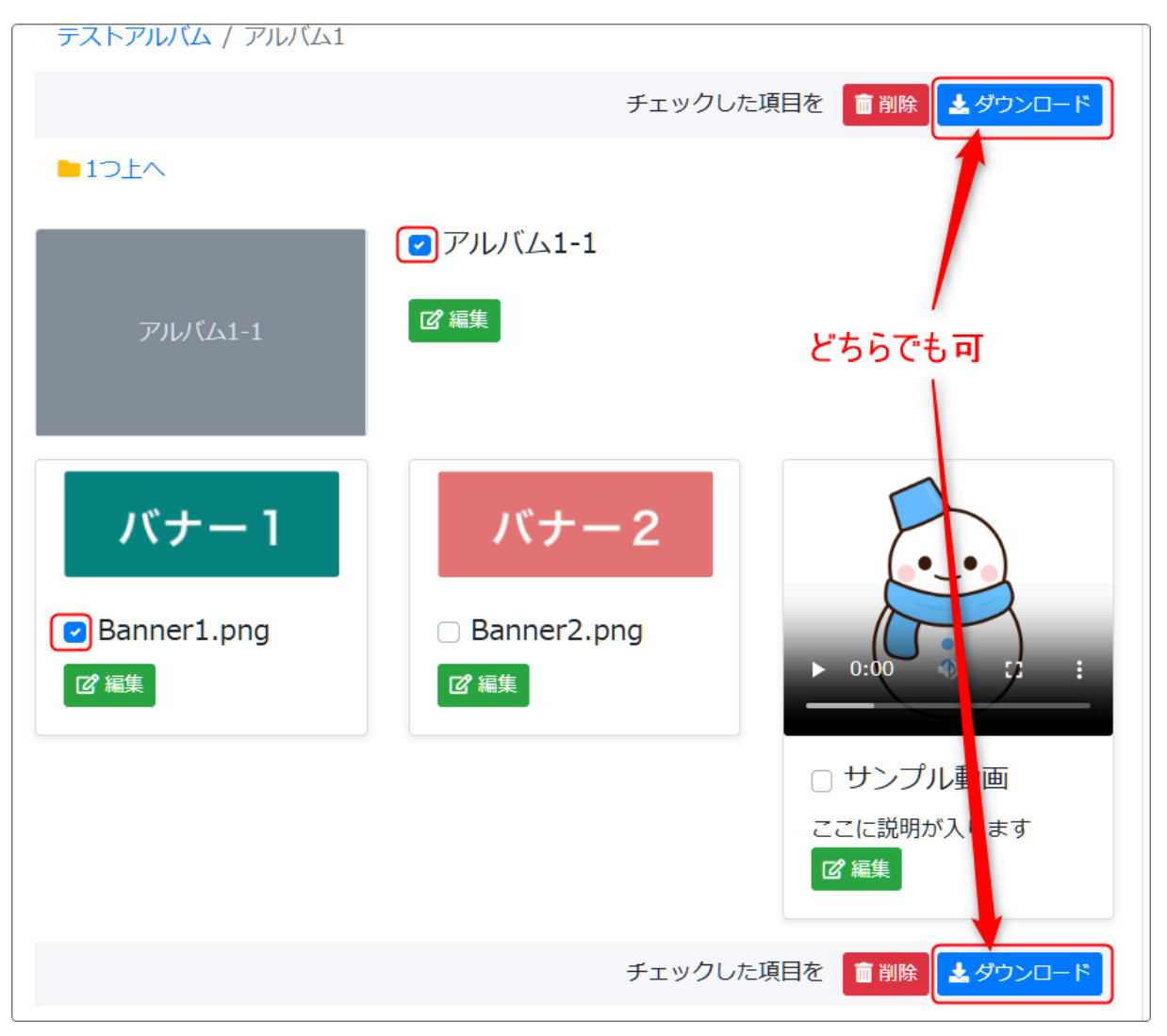

複数のコンテンツを一度に選択した場合は、1つのZIPファイルに圧縮されます。